# 攻防世界——Web新手题笔记(一个边做题边学习Web相关知 识的菜鸡)

# 原创

<u>打怪进阶的菜鸡</u> ● 于 2019-11-03 18:05:55 发布 ● 867 ☆ 收藏 7 文章标签: <u>攻防世界 Web 新手题 笔记</u> 版权声明:本文为博主原创文章,遵循 <u>CC 4.0 BY-SA</u>版权协议,转载请附上原文出处链接和本声明。 本文链接: <u>https://blog.csdn.net/weixin\_43908872/article/details/102885011</u> 版权

#### 第一题: view\_source

学习chrome打开开发者工具的快捷键,用F12即可,Ctrl+u查看源代码,注意flag的格式为Cyberpeace{xxxxxxx}

### 第二题: get\_post

关于HTTP的两种请求方式get和post 具体实现需要一个Hackbar的插件,在Firefox或Chrome添加即可 再根据提示一次完成,即可得出flag

请用GET方式提交一个名为a,值为1的变量 请再以POST方式随便提交一个名为b,值为2的变量 cyberpeace{fcf252e832d303dd9afff269296a0c9f}

|                 | Elements     | Console                        | Hac  | kBar   | »       |     | : :    |
|-----------------|--------------|--------------------------------|------|--------|---------|-----|--------|
| LOAD            | URL          | SPLIT UF                       | ۲L   | EXI    | ECUTE   | URL | SQ     |
| URL<br>http://1 | 11.198.2     | 9.45:4254                      | 0/?a | =1     |         |     |        |
| e E             | nable<br>OST | <sup>ype</sup><br>blication/x- | -www | /-forr | n-urlen | CO  | •      |
| Body<br>b=2     |              |                                |      |        |         |     |        |
|                 |              |                                |      |        |         |     | 908872 |

HTTP中GET和POST两种请求方式的区别:

GET:Web浏览器将各表单字段名称及其值按照URL参数格式的形式,附在action属性指定的URL地址后一起发送给服务器。(说 白了就是在地址栏可以看到发送的值)

POST:浏览器将把各表单域元素名称及其值作为HTTP消息的实体内容发送给Web服务器,而不是作为URL参数传递。(数据不 会显示在地址栏)

### 第三题: Robots

HTTP权威指南中专门有一章写关于Web机器人协议内容的。

大概思路就是爬虫的过程中,会不可避免地遇到一些问题。为控制机器人行为,制定了"拒绝机器人访问标准",而这一标准根据 其存储的文件称为robots.txt。思想就是在爬行目标文件之前,先获取robots.txt,验证是否可以进行访问。 所以,打开页面发现什么也没有时,根据题意,访问robot.txt,

O Not secure | 111.198.29.45:56114/robots.txt

就可以发现flag

User-agent: \* Disallow: Disallow: f1ag\_1s\_h3re.php

接下来就是用同样的方式访问这个.php文件,得到flag

(i) Not secure | 111.198.29.45:56114/f1ag 1s h3re.php

Getting Started -... 📴 Learn to Code - f... 🛛 🍖 GoDaddy Domain.

接下来学习一下,robot.txt文件的格式: 1.User-Agent行 每个机器人记录都以一个或多个下列形式的User-Agent 行开始 2.Disallow行和Allow行 紧跟在User-Agent行之后,显式禁止或允许特定机器人使用哪些URL路径。 于是题目就很好理解了,找到页面无法显示的原因即找到flag

#### 第四题: backup

放一个整理得很全的后缀名文章

#### 各种后缀名详解

由此,我们可以知道.bak是备用文件的后缀,加上.bak后缀执行URL

| 🕞 💼 📔 Elements          | Console Sc             | ources Network | Performance          | HackBar       | >>     |
|-------------------------|------------------------|----------------|----------------------|---------------|--------|
| LOAD URL                | SPLIT URL              | EXECUTE UF     | RL SQLI              | • XS          | SS •   |
| URL<br>http://111.198.2 | 29.45:52584/ <u>in</u> | dex.php.bak    | https://blog.cscln.c | nat/waixin_43 | 908872 |

## 第五题 cookie

HTTP权威指南第11章,cookie是识别当前用户,实现持久会话的最好方式。cookie中包含了一个由名字=值(name=value)这样的信息构成的任意列表,并通过Set-Cookie或Set-Cookie2HTTP响应首部将其贴到用户身上去。

接下来回到题目,题目问的是cookie,需要清楚从chrome浏览器中如何找到cookie以及它的HTTP response。所以要熟悉 chrome开发者工具界面。

还是用hackbar, execute题目的URL, 从network下找到cookie

| 🕞 💼 🛛 Elements Console             | Sources Network                  | Performance                         | Memory      | HackBar »       | : ×                         |  |  |  |  |  |
|------------------------------------|----------------------------------|-------------------------------------|-------------|-----------------|-----------------------------|--|--|--|--|--|
| 🔴 🛇   🍸 🔍 🗌 Preserve               | e log 🔲 Disable cache            | Online 🔻                            | <b>★ ★</b>  |                 | \$                          |  |  |  |  |  |
| Filter                             | Hide data URLs All XH            | R JS CSS Img                        | Media Font  | Doc WS Manifest | Other                       |  |  |  |  |  |
| 20 ms 40 ms 60 m                   | s 80 ms 100 ms                   | s 120 ms                            | 140 ms      | 160 ms 180 ms   | 200 ms 2                    |  |  |  |  |  |
|                                    |                                  |                                     |             |                 |                             |  |  |  |  |  |
|                                    |                                  |                                     |             |                 |                             |  |  |  |  |  |
| Name                               | × Headers Preview                | v Response                          | Cookies Tim | ning            |                             |  |  |  |  |  |
| Til.198.29.45                      |                                  |                                     |             |                 |                             |  |  |  |  |  |
| bootstrap min css                  | Content-Length: 27               | 76                                  |             |                 |                             |  |  |  |  |  |
|                                    | Content-Type: tex                | Content-Type: text/html             |             |                 |                             |  |  |  |  |  |
| glyphicons-hallings-regular.w      | Date: Sun, 03 Nov                | Date: Sun, 03 Nov 2019 08:07:49 GMT |             |                 |                             |  |  |  |  |  |
| glyphicons-halflings-regular.ttf   | Keen-Alive: timeou               | Keep-Alive: timeout=5, max=99       |             |                 |                             |  |  |  |  |  |
|                                    | Company Analysis (2              |                                     |             |                 |                             |  |  |  |  |  |
|                                    | Server: Apache/2.4               | 4.7 (UDUNLU)                        |             |                 |                             |  |  |  |  |  |
|                                    | Set-Cookie: look-here=cookie.php |                                     |             |                 |                             |  |  |  |  |  |
|                                    | Vary: Accept-Enco                | ding                                |             |                 |                             |  |  |  |  |  |
| 4 requests   582 B transferred   9 | X-Powered-By: PHF                | /5.5.9-1ubuntu                      | 14.26       |                 | •                           |  |  |  |  |  |
| Console                            |                                  |                                     |             |                 | at/weixin_43908 <b>37</b> 2 |  |  |  |  |  |

#### 打开cookie.php,找到flag

|                        | Image: Construction       Image: Construction       Image: Constr | sole Sources Network Performance Memory Application ≫ :<br>serve log □ Disable cache   Online ▼ | ×        |  |  |  |  |
|------------------------|----------------------------------------------------------------------------------------------------|-------------------------------------------------------------------------------------------------|----------|--|--|--|--|
|                        | 10 ms 20 ms 30                                                                                                    | 0 ms 40 ms 50 ms 60 ms 70 ms 80 ms 90 ms 100 ms                                                 | 110 1    |  |  |  |  |
|                        | Name                                                                                                    | × Headers Preview Response Cookies Timing                                                       |          |  |  |  |  |
| See the http://www.see | cookie.php                                                                                                    | Response Headers view source     Connection: Keep-Alive                                         |          |  |  |  |  |
| oce the http response  | bootstrap.min.css                                                                                                    |                                                                                                 |          |  |  |  |  |
|                        | glyphicons-halflings-regular.v                                                                                                    | Content-Encoding: gzip                                                                          |          |  |  |  |  |
|                        |                                                                                                    | Content-Length: 253                                                                             |          |  |  |  |  |
|                        |                                                                                                    | Content-Type: text/html                                                                         |          |  |  |  |  |
|                        |                                                                                                    | Date: Sun, 03 Nov 2019 08:12:00 GMT                                                             |          |  |  |  |  |
|                        | flag: cyberpeace{0577ad6a893c99e9390b29dd9b5320d5}                                                                                                    |                                                                                                 |          |  |  |  |  |
|                        | 4 requests 578 B transferred 5                                                                                                    |                                                                                                 |          |  |  |  |  |
|                        | Console                                                                                                    |                                                                                                 | ×        |  |  |  |  |
|                        | 🕩 🛇 top                                                                                                    | ▼ 💿 djmoeo 🛞 Default levels ▼ hitps://blog.csdn.net/veizin_435b                                 | <b>.</b> |  |  |  |  |

## 第六题 disabled\_button

```
这一题做的时候很简单,就把disabled删了,按钮一按,flag就出来了。
深究disabled的原理:
在表单的提交中,
disabled:对于所有的表单元素都有效,包括select,radio,checkbox,button等。如果一个输入项的disabled设为true,则该表单
输入项不能获取焦点,用户的所有操作(鼠标点击和键盘输入等)对该输入项都无效,最重要的一点是当提交表单时,这个表单
输入项将不会被提交。
```

通常会放在一起比较的还有readonly,但这个只针对input里面的textarea和(text/password)

#### 第七题 simple\_js

这个题,其实一眼看过去就可以感觉到flag的位置在哪,关键是怎么把它转化成flag的格式。先看源代码:

```
<html>
<head>
                 <title>JS</title>
                {crite/ss/rite/ss/rite/ss
                                                                 = pass_enc.split(',');
var tab2 = pass.split(',');var i,j,k,l=0,m,n,o,p = "";i = 0;j = tab.length;
    k = j + (1) + (n=0);
    n = tab2.length;
    for(i = (o=0); i < (k = j = n); i++ ){o = tab[i-1];p += String.fromCharCode((o = tab2[i]));</pre>
                                                                                                                                  if(i == 5)break;}
                                                                                                    for(i = (o=0); i < (k = j = n); i++ ){</pre>
                                                                                                    o = tab[i-1];
if(i > 5 && i < k-1)</pre>
                                                                                                                                                                        p += String.fromCharCode((o = tab2[i]));
                                 p += String.fromCharCode(tab2[17]);
                                 pass = p;return pass;
                  ,
String["fromCharCode"]
h = window.prompt('Enter password');
alert( dechiffre(h) );
</script>
</head
</html>
```

发现关键问题在pass的值和dechiffre函数中那一串16进制数是否吻合,(当然,题目给出密码输不对,那一定是不吻合的),这个地方就是bug,把那一串16进制数转为ASCII码在根据题目的flag格式,就可以得到flag。

#### 第八题 xff\_referer

这个题目看到很多writeup都用了burp suite来操作,只可惜我这个菜鸟级选手总是没办法实现他们的效果,于是便用了另一种方法:

XFF和Referer都是HTTP的首部,XFF是X-Forwarded-For的缩写,是用于描述客户端的IP地址,Referer是描述用户是从这个页面上依照链接跳转过来的。两个都是请求类型的首部。

知道了这个,用Hackbar就可以实现了

|                                              | 🕞 🚹 🛛 Elemente          | s Console So | urces Network | Performance M       | emory Applic       | ation Secu | irity Audits        | HackBar  | : ×   |
|----------------------------------------------|-------------------------|--------------|---------------|---------------------|--------------------|------------|---------------------|----------|-------|
|                                              | LOAD URL                | SPLIT URL    | EXECUTE URI   | L SQLI <del>-</del> | XSS -              | LFI 🕶      | SSTI -              | ENCOD    | ING - |
|                                              | URL<br>http://111.198.2 | 29.45:46932/ |               |                     |                    |            |                     |          |       |
| cyberpeace{2674f6e5e1be7a67eb9d75dec6cff9a4} | Enable P                | OST          |               | A                   | DD HEADER          |            |                     |          |       |
|                                              |                         |              |               |                     | Name<br>Referer    | •          | Value<br>https://ww | w.google | ×     |
|                                              |                         |              |               |                     | Name<br>X-Forwarde | d-For 🔻    | Value<br>123.123.12 | 23.123   | ×     |
|                                              | Console                 |              |               |                     |                    |            |                     |          | 43908 |
|                                              |                         |              |               |                     |                    |            |                     |          |       |

### 第九题 weak\_auth

弱密码问题,弱密码这个应该算是常识,纯数字就比较弱,所以很多人都是输入123456,flag就拿到了。 所以我也没有具体的去尝试其他方法,不过看到另一种思路就是使用bp弄一个字典来试密码,这个时间关系还没有具体实践 过......

不过就是有一个答题经验弱密码可以用一些常见密码试试。

#### 第十题 webshell

用中国菜刀试一试好像就可以了,但是我用Linux就没有中国菜刀,CKnife也没下,这题就没做。

第十一题 command\_execution

这题用的是Linux中的一些命令,所以需要学一些Linux基础。

#### 这里放一个讲解十个常用的运算符的文章

运算符英文教程

'&'是让命令在后台进行,'l'管道和python里的含义是类似的,前一个的输出流是后一个输入流,'ls'十分重要的命令,细分了很多 命令。

用管道命令和ls-a找目录,一个一个试发现了flag文件在home目录下,当然也可以一开始先试几个比较特别的文件,比如 home,因为在Linux系统中是主目录。(题外话:为什么这题会需要用Linux命令呢?因为题目环境是设置在Ubuntu中的)

# PING

请输入需要ping的地址

PING

```
ping -c 3 127.0.0.1 | ls /home -a
.
.
flag.txt
https://bloc.csdn.net/weixin_439088
```

最后用cat命令+文件路径读取文件,得到flag

# PING

请输入需要ping的地址

PING

ping -c 3 127.0.0.1 & cat /home/flag.txt
PING 127.0.0.1 (127.0.0.1) 56(84) bytes of data.
64 bytes from 127.0.0.1: icmp\_seq=1 ttl=64 time=0.056 ms
cyberpeace{ff825e79a89f6017c13cc4fe2751e126}64 bytes from 127.0.0.1: icmp\_seq=2 ttl=64 time=0.046 ms
64 bytes from 127.0.0.1: icmp\_seq=3 ttl=64 time=0.042 ms

--- 127.0.0.1 ping statistics ---3 packets transmitted, 3 received, 0% packet loss, time 1998ms rtt min/avg/max/mdev = 0.042/0.048/0.056/0.005 ms

https://blog.csdn.net/weixin\_43908872

第十二题 simple\_php

```
<?php
show_source(__FILE__);
include("config.php");
$a=@$_GET['a'];
$b=@$_GET['b'];
if($a==0 and $a){
    echo $flag1;
}
if(is_numeric($b)){
    exit();
}
if($b>1234){
    echo $flag2;
}
?>ttps://blog.csdn.net/weixin_43908872
```

由代码知道要求a==0且a不为空,那当a为一个字符串就可以了

PHP中'0'==0的bool值是true,可以令a='0',b的要求是不能是数字且要大于1234,所以随便令b等于一个大于1234的字符串即可

| php<br show_source(FILE);<br>include("config.php");<br>\$a=@\$_GET['a'];                                          | LOAD URL                | s Console So   | EXECUTE URI          | Performance | Memory A | pplication | Security | Audits | HackBar<br>ENCOD | i × |
|----------------------------------------------------------------------------------------------------|-------------------------|----------------|----------------------|-------------|----------|------------|----------|--------|------------------|-----|
| <pre>\$D=#05_GE1['0'];<br/>if(\$a==0 and \$a){<br/>echo \$flag1;<br/>}<br/>if(is_numeric(\$b)){<br/>evit();</pre> | URL<br>http://111.198.2 | 29.45:30566/?a | ="0"&b= <u>1235i</u> |             |          |            |          |        |                  |     |
| <pre>} } if(\$b&gt;1234){     echo \$flag2; } </pre>                                                              | Enable P                | OST            |                      |             | ADD HEAI | DER        |          |        |                  |     |
| Cyberpeace {647E37C7627CC3E4019EC69324F66C7C}                                                                     |                         |                |                      |             |          |            |          |        |                  |     |
|                                                                                                    |                         |                |                      |             |          |            |          |        |                  |     |